# **Exporting and Importing Languages**

Table of contents

- Purpose
- Preparation
- Export
- Import

# Purpose

If there is the need to translate a product guide to another language one can and should use the Automatic Translation Service provided by the workbench.

Due to the existing limits of translation by robots (esp. technical terms, dialects, grammar) it is necessary to let humans examine the automatic translation result. Most of that can and should be done by humans who work for the company for which the product guide was created. If that is not feasible one might rely on external professional translation service providers (people who work as translators professionally).

Instead of giving external people access to the workbench (although there are specialized user permission roles for this) there is the possibility to generate an export of all texts in all or specified already existing languages of the product guide. This file should be transferred to the human translation service and can be imported back into workbench when translation is finished.

# Preparation

/!∖

| Languages                                                                                                    |                         |                                                               |                                                     |         |
|----------------------------------------------------------------------------------------------------|-------------------------|---------------------------------------------------------------|-----------------------------------------------------|---------|
| Edit existing language texts or add new language variants to your Product Guide (see Add and Edit Languages). |                         |                                                               |                                                     |         |
| Object                                                                                                    | Component               | ★ English (en_US) ✓                                           | Russian (ru_RU) 🗸 🗸                                 | + Ard : |
|                                                                                                    |                         |                                                               |                                                     |         |
| ▶ Person                                                                                                    | Stage Details - Person  | 0                                                             | Translate                                           |         |
| <ul> <li>Activity</li> </ul>                                                                                  |                         |                                                               |                                                     |         |
| <ul> <li>Security features</li> </ul>                                                                         | Stage Name              | Person                                                        | Твой пол                                            | ✓       |
| <ul> <li>Additional features</li> </ul>                                                                       |                         |                                                               |                                                     |         |
| <ul> <li>Materials</li> </ul>                                                                                 | Explanation Title       |                                                               |                                                     | ✓       |
| ▶ Recommendation                                                                                              |                         |                                                               |                                                     |         |
| Product Card                                                                                                  | Explanation Text        | Your gender and body size are very important to select a bike | Твой пол и размер тела очень важны, чтобы подобрать | ✓       |
| General Configurations                                                                                        |                         |                                                               |                                                     |         |
| Recommendation Preview                                                                                        |                         |                                                               |                                                     |         |
| Lead Generation                                                                                               | Enter relative key path | ✤ Add Key                                                     |                                                     |         |
| Comparison/Wish List                                                                                          |                         |                                                               |                                                     |         |
| Service Error Dialogs                                                                                         |                         |                                                               |                                                     |         |
| Restart Product Guide Dialog                                                                                  |                         |                                                               |                                                     |         |
| Custom I18n                                                                                                   |                         |                                                               |                                                     |         |

- 1. Complete the concept of the product guide with all Stages, Questions, Answers, Recommendations, Customization.
- 2. Make sure that the product guide works in at least 1 language (the master language).
- 3. Go to the Languages and Internationalization View and let the automatic translation service create the new/updated texts for the product guide.
- 4. Choose the Export option of the menu right beside the Add Language button to generate a file, which will contain all texts of the product guide.
- 5. Choose the Import option of the menu right beside the Add Language button to upload and integrate translated texts into the product guide.

Only texts of languages that exist in the product guide may be exported/imported to/from a file.

#### Export

| Export Languages Settings ×                                                               |                    |            |             |
|-------------------------------------------------------------------------------------------|--------------------|------------|-------------|
| Choose the languages which shall be exported during this process. (see Export Languages). |                    |            |             |
|                                                                                           | <b>Q</b> Search la | anguage    |             |
| 🗹 ★ English (en_US)                                                                       |                    |            |             |
| Russian (ru_RU)                                                                           |                    |            |             |
| Selected Languages: 2                                                                     |                    | Select All | Select None |
| ru_RU × en_US ×                                                                           |                    |            |             |
| Reference Language 🕕                                                                      |                    |            |             |
| 3<br>★ English (en_US) ✓                                                                  |                    |            |             |
|                                                                                           |                    |            |             |
|                                                                                           | 4 Close            |            | Export      |

When opening the modal window for exporting the languages, you are presented with:

- 1. List of languages currently existing in the product guide. The language list is sorted by the display names of languages. First item is the product guide master language. The list is searchable and selectable via check marks.
- 2. List of languages currently selected. The selection defaults to the 2 languages which are selected in the Internationalization View.
- 3. A Reference Language selection box with all existing product guide languages. The reference language is used to provide contextual information in the file with the exported language texts.
- 4. Buttons to generate the export file and close the window.

To generate the translation export file:

- 1. Select all languages in the list which texts should appear in the file. The languages which were visible in the internationalization view are preselected. You may change the selection.
- 2. Select the reference language. You may change the selection.
- 3. Click the Export Button. A File Download will be initiated now and you should save the file in the desired folder.
- 4. When exporting is done and file is saved you may export other language combinations or close the modal window.

The Format of the translation export file is a MS-Excel Workbook (XSLX). The file can be viewed and edited with LibreOffice Calc or MS-Excel. The workbook does have multiple spreadsheets with texts from the product guide.

The first few rows provide context about the product guide the texts were exported from.

The first few columns provide context about the position and type/purpose of the text in the product guide. The selected reference language is used to generate the texts of these contextual columns. In cases where there are already multiple languages existing, you should select the language which best suites the needs of the translating person to understand the context of all other texts.

Contextual cells have a gray background. Their content can/should not be changed.

For each in the export window selected languages there is a column with the textual content, right after the contextual columns. Textual content cells may /can be changed.

Additionally there are hidden cells in each spreadsheet, which are used for technical reference esp. when importing the file back into the product guide.

Export

|    | A                                                               | B                                | C                          | D                                  | É                                                                                                    | F                                                                                                    |
|----|-----------------------------------------------------------------|----------------------------------|----------------------------|------------------------------------|----------------------------------------------------------------------------------------------------|----------------------------------------------------------------------------------------------------|
| 1  |                                                                 |                                  |                            |                                    | Translation for Product Guide: Bike-Advisors                                                                                 |                                                                                                    |
| 3  |                                                                 |                                  |                            |                                    |                                                                                                    |                                                                                                    |
| 4  |                                                                 | Prod                             | uct Guide Reference        |                                    | Product Guide Lo                                                                                                    | ocales/Languages                                                                                                    |
| 5  | Stage                                                           | - Question                       | <ul> <li>Answer</li> </ul> | <ul> <li>Component Type</li> </ul> | en US                                                                                                    | ni RU                                                                                                    |
| 6  |                                                                 |                                  |                            | Stage Name                         | erson                                                                                                    | Твой пол                                                                                                    |
| 7  | - Person                                                        |                                  |                            | Explanation Title                  |                                                                                                    |                                                                                                    |
| 8  |                                                                 |                                  |                            | Explanation Text                   | our gender and body size are very important to select a bike that perfectly fits your needs.                                 | Твой пол и размер тела очень важны, чтобы подобрать велосипед, который идеально подход                                                                                                    |
| 10 |                                                                 |                                  |                            | Question Name                      | prefer a bike for                                                                                                    | Велосипед подходит                                                                                                    |
| 11 |                                                                 |                                  |                            | Explanation Title                  |                                                                                                    |                                                                                                    |
| 12 | - Person                                                        | 01 - I prefer a bike for         |                            | Explanation Text                   |                                                                                                    |                                                                                                    |
| 13 |                                                                 |                                  |                            | Positive Reason Text               | is a Şuservalue bike                                                                                                    | подходит для: Şuservalue                                                                                                    |
| 14 |                                                                 |                                  |                            | Negative Reason Text               | s not suitable for: Suservalue                                                                                               | не подходит для: Suservalue                                                                                                    |
| 15 |                                                                 |                                  |                            | Unknown Reason Text                | orry, we could not find any information, if this bike is suitable for Suservalue or not.                                     | неизвестный: Şuservalue                                                                                                    |
| 17 |                                                                 | contextual c                     | ontont                     | Answer Option Name                 | emale toxitus contont                                                                                                    | женский                                                                                                    |
| 18 |                                                                 | CUITEXTUAL                       | UILEIL                     | Explanation Little                 | textual content                                                                                                    |                                                                                                    |
| 19 | - Person                                                        | 01 - I preter a bike tor         | 01 - temale                | Explanation Text                   | ikes for women have another geometry that makes it as easy and comfortable as possible to get on and off the bike.           | Велосипеды для женщин имеют другую геометрию, которая делает ее максимально простой                                                                                                    |
| 20 |                                                                 |                                  |                            | Positive Reason Text               | is an §uservalue bike                                                                                                    | этот велосипед подходит для: Suservalue                                                                                                    |
| 21 |                                                                 |                                  |                            | Negative Reason Text               | his bike is not suitable for: Suservalue                                                                                     | этот велосилед не подходит для: Suservalue                                                                                                    |
| 23 |                                                                 |                                  |                            | Answer Option Name                 | Tale                                                                                                    | мужской                                                                                                    |
| 24 |                                                                 | a                                | aa 1                       | Explanation True                   |                                                                                                    |                                                                                                    |
| 25 | - Person                                                        | 01 - I preter a bike tor         | 02 - male                  | Explanation Text                   | kes for men often have a wider frame than bikes for women.                                                                   |                                                                                                    |
| 20 |                                                                 |                                  |                            | Positive Reason Text               | his bike is suitable for. Suservalue                                                                                         | подходит для: Suservalue                                                                                                    |
| 21 |                                                                 |                                  |                            | Negauve Reason Text                | his bike is not suitable for. Suservalue                                                                                     | не подходит для: Suservalue                                                                                                    |
| 29 |                                                                 |                                  |                            | Answer Option Name                 | nisex                                                                                                    |                                                                                                    |
| 30 |                                                                 | a                                |                            | Explanation True                   |                                                                                                    |                                                                                                    |
| 31 | - Person                                                        | 01 - I preter a bike tor         | 03 - unisex                | Explanation Text                   | skes that are not designed for a specific gender. The handlebars of these bikes are often closer to the rider than on normal | bikes for men.                                                                                                    |
| 32 |                                                                 |                                  |                            | Negative Reason Text               | his bike is suitable for: Suservalue                                                                                         |                                                                                                    |
| 35 |                                                                 |                                  |                            | Ouesties News                      | IIS DIKE IS NOT SUITABLE TOT. SUBSETVATUE                                                                                    | 2                                                                                                    |
| 30 |                                                                 |                                  |                            | Explanation Title                  | am looking for a bike for                                                                                                    | э ищу велосилед для                                                                                                    |
| 30 |                                                                 |                                  |                            | Explanation Toxt                   |                                                                                                    |                                                                                                    |
| 3/ | - Person                                                        | 02 - I am looking for a bike for |                            | Positivo Posson Text               | a subable for Processing                                                                                                    | and the second second se |
| 20 |                                                                 |                                  |                            | Negative Reason Text               | s suitable for, suservalue                                                                                                   | подходит для, зивегуаце                                                                                                    |
| 40 |                                                                 |                                  |                            | Unknown Reason Text                | no outaure foi, euservalue                                                                                                   | ne riugzugar gran, auservalue                                                                                                    |
| 42 |                                                                 |                                  |                            | Answer Option Name                 | n shift                                                                                                    | กรางระบบกราม                                                                                                    |
| 43 |                                                                 |                                  |                            | Explanation Title                  | ni adak<br>Julio                                                                                                    | na stochu                                                                                                    |
| 44 | - Person                                                        | 02 - Lam looking for a bike for  | 04 - an adult              | Explanation Text                   |                                                                                                    | рин сурсинах<br>Волосировы в дор дородации подходят, дор разнообразы, и отключений                                                                                                    |
|    |                                                                 |                                  |                            |                                    |                                                                                                    |                                                                                                    |
| 1  | ( ( ) )   + <u>A</u> stops <u>A</u> General <u>A</u> Outon 118N |                                  |                            |                                    |                                                                                                    |                                                                                                    |

All Stage texts of the languages en\_US and ru\_RU in product guide Bike Advisor

#### General

|    | А                      | В                                | c                                                              | D                                              |
|----|------------------------|----------------------------------|----------------------------------------------------------------|------------------------------------------------|
| 1  |                        |                                  | Terrestation for Devider Diles Advisors                        |                                                |
| 2  |                        |                                  | Iranslation for Product Guide: Bike-Advisors                   |                                                |
| 3  | Product G              | uide Deference                   | Product Guide L                                                | solell annuance                                |
| -4 | Object                 | Component Type                   | en US                                                          | nı RU                                          |
| 6  |                        | Product Description Toggle       | roduct description                                             |                                                |
| 7  |                        | Expand Product Card Text         | how more                                                       |                                                |
| 8  |                        | Product Details Button           | roduct details                                                 | Подробное описание продукта                    |
| 9  |                        | Reasons Section Title            | easons                                                         | Причины                                        |
| 10 |                        | Previous Product Image Text      | ack                                                            |                                                |
| 11 |                        | Collapse Product Card Text       | how less                                                       |                                                |
| 12 | roduct Card            | Next Product Image Text          | ext                                                            |                                                |
| 13 |                        | Product Attributes Section Title | haracteristics                                                 | Характеристики                                 |
| 14 |                        | category                         | ike type                                                       |                                                |
| 15 |                        | color                            | olor                                                           |                                                |
| 16 |                        | weight_kg                        | /eight                                                         |                                                |
| 17 | contextua              | <b>reo</b> ntent                 | rakes textual content                                          |                                                |
| 18 |                        | frame_material                   | rame material                                                  |                                                |
| 20 |                        | Selection Tags Heading           | our selection                                                  | Твой выбор                                     |
| 21 |                        | Go to Result List Button         | esult                                                          | Результат                                      |
| 22 |                        | Navigation Menu Heading          | verview                                                        |                                                |
| 23 |                        | Next Stage Button                | EXT                                                            | Далее                                          |
| 24 |                        | Back Button                      | ack                                                            | Назад                                          |
| 25 |                        | Restart Product Guide Button     | lestart                                                        | Начать заново                                  |
| 20 | Second Conference      | Frevious Stage Button            | ack                                                            | назад                                          |
| 2/ | Seneral Configurations | Hide Explanation Content Text    | earch                                                          | Тоиск                                          |
| 20 |                        | Show Explanation Content Text    | now less                                                       |                                                |
| 29 |                        | Scroll To Top Button             | now more                                                       |                                                |
| 30 |                        | Dropdown Placeholder             | election                                                       |                                                |
| 32 |                        | Hint Multiple Answers Selection  | ultinle answer ontions selectable                              | Возможность выбола нескольких вариантов ответа |
| 33 |                        | Reset User Input Text            | eset to default                                                | Вернуться к настройкам по умолчанию            |
| 34 |                        | Inference Suggestion Text        | ecommended                                                     | ,,,,,,,,,,,,,,,,,,,,,,,,,,,,,,,,,,,,,,,        |
| 36 |                        | Go To Preview Button             | roebnisvorschau                                                |                                                |
| 37 | Recommendation Preview | No Preview Available Heading     | mpfehlungen erscheinen nach Beantwortung einiger Fragen        |                                                |
| 38 |                        | Preview Heading                  | omentan erfüllen folgende Produkte die gewählten Anforderungen |                                                |
| 40 |                        | Add Product To List Button       | ur Auswahl hinzufügen                                          |                                                |
| 41 |                        | Close Button                     | chließen                                                       |                                                |
| _  |                        |                                  |                                                                |                                                |
| 1  | 🕩 🕅 🕇 🗄 Stages 🛛 📋     | General Custom I18N              |                                                                |                                                |

All Standard texts of the languages en\_US and ru\_RU of the product guide Bike Advisor

|    | A                                            | В                                                                     | C                |  |
|----|----------------------------------------------|-----------------------------------------------------------------------|------------------|--|
| 1  |                                              |                                                                       |                  |  |
| 2  |                                              | Translation for Product Guide: Bike-Advis                             | ors              |  |
| 3  |                                              |                                                                       |                  |  |
| 4  | Product Guide Reference                      | Product Guide Lo                                                      | ocales/Languages |  |
| 5  | Custom Object 🔍                              | en US 🔽                                                               | ru RU            |  |
| 7  | lients.xcAjaxClient.leadGeneration.descripti | ake a look at your recommendation at any time.                        |                  |  |
| 8  | lients.xcAjaxClient.leadGeneration.email     | mail                                                                  |                  |  |
| 9  | lients.xcAjaxClient.leadGeneration.feedback  | ou will receive an email shortly.                                     |                  |  |
| 10 | lients.xcAjaxClient.leadGeneration.feedback  | hank you!                                                             |                  |  |
| 11 | lients.xcAiaxClient.leadGeneration.firstName | textual content                                                       |                  |  |
| 12 | Ilenterx AjakClier Need Conciation intege    | Bike-Advisor/decorationimages/bike_advisor_lead_generation_teaser.jpg |                  |  |
| 13 | lients.xcAjaxClient.leadGeneration.lastName  | ast name                                                              |                  |  |
| 14 | lients.xcAjaxClient.leadGeneration.open      | ceceive Your Recommendation by Email                                  |                  |  |
| 15 | lients.xcAjaxClient.leadGeneration.resendBu  | lesend                                                                |                  |  |
| 16 | lients.xcAjaxClient.leadGeneration.send      | end                                                                   |                  |  |
| 18 |                                              |                                                                       |                  |  |
|    | ( 4 ) ▷   + △ Stages △ General △ Custom 118N |                                                                       |                  |  |

All Custom defined texts of the languages en\_US and ru\_RU of the product guide Bike Advisor

This file should be transferred to the translation service provider, who then will review, edit and translate the texts (ideally) in the same file.

### Import

After the translation work is done, the file must be imported back into the product guide.

| Import Languages Settings                                                                                                    | ×                                                                                                    |
|----------------------------------------------------------------------------------------------------|----------------------------------------------------------------------------------------------------|
| Upload the file from which you want to import the lan<br>Languages).                                                                                            | iguages. (see <b>Import</b>                                                                                  |
| Upload File                                                                                                    |                                                                                                    |
| Cancel                                                                                                    | Import                                                                                                    |
| When opening the modal window for importing the languages, you are presented type (XSLX) and ideally should be a file that was reviewed and translated after ex | with the possibility to upload a file. The file must be MS-Excel Workbook porting it from the product guide. |
| Excel-Workbooks with texts that do not correspond to the specific format of the ex<br>will not be successful.                                                   | xport file are not recognized as valid language text source, and the import                                  |
| Import Languages Settings                                                                                                    | ×                                                                                                    |
| Upload the file from which you want to import the languages. (see <b>Imp</b><br>Languages).                                                                     | ort                                                                                                    |
| Upload File                                                                                                    |                                                                                                    |

Choose the languages which shall be imported during this process. **Existing texts** will be overwritten by the content of the chosen file. If the texts are not present in the import file, they will remain unchanged.

| 1                                                               | <b>Q</b> Search la | anguage    |             |
|-----------------------------------------------------------------|--------------------|------------|-------------|
| <ul><li>✓ ★ English (en_US)</li><li>✓ Russian (ru_RU)</li></ul> |                    |            |             |
| Selected Languages: 2                                           |                    | Select All | Select None |
|                                                                 | 3<br>Cancel        |            | Import      |

When the upload succeeded you are presented with:

- 1. List of languages existing in the uploaded file. The language list is sorted by the display names of languages. First item is the product guide master language. The list is searchable and selectable via check marks.
- 2. List of languages currently selected. The selection defaults to all languages which are present in the uploaded file.
- 3. Buttons to complete the language import and close the window.

Languages which are present in the uploaded file but not in the product guide, do not appear in the language selection list, and may not be imported into the product guide.

To complete the translation import:

- Select all languages in the list which texts should be replaced in the product guide. The languages which are present in the uploaded file preselected. You may change the selection.
   Click the Import Button.
- 3. When importing is done the modal window is closed.

|          | All texts (even empty texts) that are present in the uploaded file and correspond to a text entity in the product guide will be overwritten in the product guide. |
|----------|----------------------------------------------------------------------------------------------------|
|          |                                                                                                    |
| <b>i</b> | Texts in the product guide which do not correspond to a text entity in the uploaded file will not be overwritten when importing a file.                           |
|          | Texts of languages in the product guide which are not selected for import will not be overwritten when importing a file.                                          |

The result of the import is visible immediately.